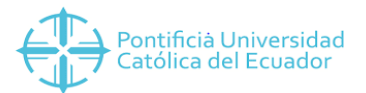

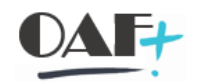

# MANUAL DEL REPORTE CUENTAS POR COBRAR GENERAL

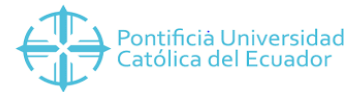

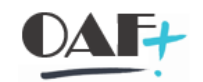

#### En la pantalla principal de SAP ingresaremos a la transacción FBL5H

| FBL5H                                                                                                    |                                                                                                    | 🔗 😢 🖶 H       |                | * 😯 🎵 💭     |
|----------------------------------------------------------------------------------------------------|----------------------------------------------------------------------------------------------------|---------------|----------------|-------------|
| SAP Easy Access                                                                                                    | Menú usuario p.                                                                                                    | TUESMAN FR    | ANCISCO CORONI | EL ALTAMIRA |
| 🖪 🖬 🔒 🌟                                                                                                    | ⁺ 🖍 🔻 🔺                                                                                                    |               |                |             |
| <ul> <li>Favoritos</li> <li>ORDENES DE COM</li> <li>RECEPCIÓN DE OF</li> <li>SOLICITUD DE PE</li> <li>ENTRADA DE MER</li> <li>PETICIÓN DE OFE</li> <li>PETICIÓN DE OFE</li> <li>PROCESOS TESOF</li> <li>\$ F8BF - Vías de Pag</li> <li>\$ F103 - Reporting J</li> <li>\$ FAGL_104 - Provisis</li> <li>\$ KCH5N - EC-PCA:</li> </ul> | IPRA<br>ERTA<br>DIDOS<br>ICANCIA<br>RTA<br>RERÍA<br>Jo TRM<br>ABAP: Trasl.ctas.cobrar<br>I.p.insolvencias bruta (nu<br>Modificar jerarquía están | ueva)<br>Idar |                |             |

Vamos a completar los campos de sociedad (6000), en status-Partid.abiert.en fecha clave vamos a poder la fecha de un periodo de corte. Por ejemplo 27.04.2021.

| 😔 🖪 🚺 🔳                               |                     |   |         |  |  |  |  |  |  |
|---------------------------------------|---------------------|---|---------|--|--|--|--|--|--|
| Restricciones generales               |                     |   |         |  |  |  |  |  |  |
| Sociedad                              | 6000                | а | <b></b> |  |  |  |  |  |  |
| Cliente                               |                     | а |         |  |  |  |  |  |  |
| Selección de partida individual       |                     |   |         |  |  |  |  |  |  |
| Status                                |                     |   |         |  |  |  |  |  |  |
| <ul> <li>Partidas abiertas</li> </ul> |                     |   |         |  |  |  |  |  |  |
| Detalles de la selección de partida   | s abiertas          |   |         |  |  |  |  |  |  |
| Partid.abiert.en fecha clave          | 27.04.2021          |   |         |  |  |  |  |  |  |
| O Partidas compensadas                |                     |   |         |  |  |  |  |  |  |
| Detalles de selección de partidas o   | compensadas         |   |         |  |  |  |  |  |  |
| Fecha compensación                    |                     | а | <u></u> |  |  |  |  |  |  |
| Partid.abiert.en fecha clave          |                     |   |         |  |  |  |  |  |  |
| 🔿 Todas partidas                      |                     |   |         |  |  |  |  |  |  |
| Detalles de selección de todas las    | partidas            |   | _       |  |  |  |  |  |  |
| Fe.contabilización                    |                     | а | p 📑     |  |  |  |  |  |  |
|                                       |                     |   |         |  |  |  |  |  |  |
| Clase                                 |                     |   |         |  |  |  |  |  |  |
| Partidas normales                     | ✓ Partidas normales |   |         |  |  |  |  |  |  |
| Operaciones CME                       |                     |   |         |  |  |  |  |  |  |
| Apuntes estadísticos                  |                     |   |         |  |  |  |  |  |  |
| Part.reg.preliminar                   |                     |   |         |  |  |  |  |  |  |
|                                       |                     |   |         |  |  |  |  |  |  |

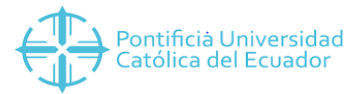

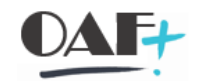

## Seguimos bajando hasta llegar la Layout y le damos click en el match.

| Navegador de posición de deudor           |
|-------------------------------------------|
| 😥 🖪 🗍 🖩                                   |
|                                           |
| Part.reg.preliminar                       |
| Part.saldo acreedor                       |
| Restricciones adicionales                 |
| Restricciones                             |
|                                           |
| Condiciones selección                     |
| Tratar imagen de selección                |
| Caract.                                   |
| Nº documento a                            |
| Calida                                    |
| Salud                                     |
| Layout                                    |
| Detalles de salida de fichero             |
| ☑ Visualizar lista de resultados          |
| Fichero                                   |
| Crear fichero en servidor de presentación |
| Crear fichero en servidor de aplicación   |
| ✓ Realizar conversión de salida           |

## Vamos a escoger el campo Reporte de Cuentas por Cobrar

| 🖙 Navegador de posición de deudor |                                  |  |  |  |  |  |
|-----------------------------------|----------------------------------|--|--|--|--|--|
| 1 7 H H                           | Seleccionar columna              |  |  |  |  |  |
| Layout                            | Denomin.layout                   |  |  |  |  |  |
| IDEFAULT                          |                                  |  |  |  |  |  |
| /SUELPAGDEM                       | <u>SueldosPagadosDemasNomina</u> |  |  |  |  |  |
| /TEYRD0001                        | REPORTE DE CUENTAS POR COBRAR    |  |  |  |  |  |
| /TEYRD0002                        | REPORTE CXC CONTABILIDAD         |  |  |  |  |  |
| 1                                 |                                  |  |  |  |  |  |

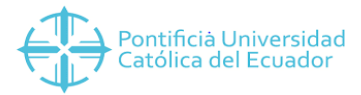

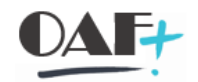

#### Por último le damos click en Ejecutar.

| Part.reg.preliminar                                                                                                    |                                                                                             |
|----------------------------------------------------------------------------------------------------|---------------------------------------------------------------------------------------------|
| Part.saldo acreedor                                                                                                    |                                                                                             |
| Restricciones adicionales                                                                                                    |                                                                                             |
| Restriccio                                                                                                    | ones                                                                                        |
|                                                                                                    |                                                                                             |
| Condiciones selección                                                                                                    |                                                                                             |
| 🚡 Tratar imagen de sele                                                                                                    | ección                                                                                      |
| Caract.                                                                                                    |                                                                                             |
| Nº documento                                                                                                    | a                                                                                           |
| Salida                                                                                                    |                                                                                             |
| Layout                                                                                                    | /TEYRDO001 j                                                                                |
|                                                                                                    |                                                                                             |
|                                                                                                    |                                                                                             |
| Descargar primera lista d<br>Detalles de salida de fiche                                                                                                    | de resultados como fichero<br>aro                                                           |
| Descargar primera lista d<br>Detalles de salida de fiche<br>Visualizar lista de resu                                                                                                    | te resultados como fichero<br>ero<br>litados                                                |
| Descargar primera lista d<br>Detalles de salida de fiche<br>Visualizar lista de resu                                                                                                    | de resultados como fichero<br>ero                                                           |
| Descargar primera lista d<br>Detalles de salida de fiche<br>Visualizar lista de resu<br>Fichero                                                                                                    | de resultados como fichero<br>ero<br>Iltados                                                |
| <ul> <li>Descargar primera lista d</li> <li>Detalles de salida de fiche</li> <li>Visualizar lista de resu</li> <li>Fichero</li> <li>Crear fichero en servi</li> </ul>                                             | de resultados como fichero<br>ero<br>Iltados<br>idor de presentación                        |
| <ul> <li>□ Descargar primera lista d</li> <li>□ Detalles de salida de fiche</li> <li>☑ Visualizar lista de resu</li> <li>Fichero</li> <li>● Crear fichero en servi</li> <li>● Crear fichero en servi</li> </ul>   | de resultados como fichero<br>ero<br>ilitados<br>idor de presentación<br>idor de aplicación |
| <ul> <li>□ Descargar primera lista d</li> <li>□ Detalles de salida de fiche</li> <li>■ Visualizar lista de resu</li> <li>■ Fichero</li> <li>● Crear fichero en servi</li> <li>● Crear fichero en servi</li> </ul> | de resultados como fichero<br>ero<br>ilitados<br>idor de presentación<br>idor de aplicación |

Obtendremos nuestro reporte donde contara con los campos de Sociedad, Ejercicio, Fecha contable, Fecha de documento, Clase, N° Documento, Cuenta deudor Nombre del deudor, Valor, Referencia, Cta. mayor, etc.

En este reporte lo veríamos como, por ejemplo;

#### El Servicio de Rentas Internas le debe a la Puce Sede Manabí 515,403.84

| Na | Navegador de posicion de deudor                                          |                         |                |       |                   |                  |            |                             |            |              |                       |               |                   |                 |    |
|----|--------------------------------------------------------------------------|-------------------------|----------------|-------|-------------------|------------------|------------|-----------------------------|------------|--------------|-----------------------|---------------|-------------------|-----------------|----|
|    | €   🕲   🛅 🛃 Desglose 😥   😋 🏛   🚊 〒 🖍 🕼 🏹 🖌 Σ → ½ → 🕸 Documento → 🖾   🖬 → |                         |                |       |                   |                  |            |                             |            |              |                       |               |                   |                 |    |
| 屘  | Soc. E                                                                   | Ejercicio Fecha contab. | . Fecha doc. 🕇 | Clase | e Nº doc.         | Cliente          | Conc.búsq. | Cuenta de deudor: Nombre 1  | Mon.soc. 2 | E Valor soc. | Doc.comp. Compens. Re | ferencia      | Cta.mayor         | Cta.mayor: Txt. |    |
|    | 7                                                                        |                         |                |       |                   |                  |            |                             | USD -      | 1,302,714.17 |                       |               |                   |                 | ^  |
|    |                                                                          |                         |                |       |                   | <u>100000052</u> | 1          |                             | USD -      | 515,403.84   |                       |               |                   |                 | ~  |
|    | 6000                                                                     | 2019 31.12.2019         | 12.10.2017     | FA    | 2000001483        |                  | 1760013210 | SERVICIO DE RENTAS INTERNAS | USD        | 8,783.82     | DE                    | EVOLUCION IVA | 1102060002        | CxC INSTITUCI   | Π. |
|    | 6000                                                                     | 2019 31.12.2019         | 20.10.2017     | FA    | 2000001482        |                  | 1760013210 | SERVICIO DE RENTAS INTERNAS | USD        | 13,382.55    | DE                    | EVOLUCION IVA | <u>1102060002</u> | CXC INSTITUCI   |    |
|    | 6000                                                                     | 2019 31.12.2019         | 21.11.2017     | FA    | 2000001484        |                  | 1760013210 | SERVICIO DE RENTAS INTERNAS | USD        | 31,456.78    | DE                    | EVOLUCION IVA | <u>1102060002</u> | CXC INSTITUCI   |    |
|    | 6000                                                                     | 2019 31.12.2019         | 08.12.2017     | FA    | 2000001485        |                  | 1760013210 | SERVICIO DE RENTAS INTERNAS | USD        | 6,275.91     | DE                    | EVOLUCION IVA | <u>1102060002</u> | CXC INSTITUCI   |    |
|    | 6000                                                                     | 2019 31.12.2019         | 14.12.2017     | FA    | 2000001486        |                  | 1760013210 | SERVICIO DE RENTAS INTERNAS | USD        | 17,582.35    | DE                    | EVOLUCION IVA | <u>1102060002</u> | CXC INSTITUCI   |    |
|    | 6000                                                                     | 2019 31.12.2019         | 29.12.2017     | FA    | 2000001487        |                  | 1760013210 | SERVICIO DE RENTAS INTERNAS | USD        | 21,034.17    | DE                    | EVOLUCION IVA | <u>1102060002</u> | CXC INSTITUCI   |    |
|    | 6000                                                                     | 2019 31.12.2019         | 29.01.2018     | FA    | 2000001489        |                  | 1760013210 | SERVICIO DE RENTAS INTERNAS | USD        | 9,160.59     | DE                    | EVOLUCION IVA | <u>1102060002</u> | CxC INSTITUCI   |    |
|    | 6000                                                                     | 2019 31.12.2019         | 07.02.2018     | FA    | 2000001488        |                  | 1760013210 | SERVICIO DE RENTAS INTERNAS | USD        | 21,566.82    | DE                    | EVOLUCION IVA | <u>1102060002</u> | CXC INSTITUCI   |    |
|    | 6000                                                                     | 2019 31.12.2019         | 14.03.2018     | FA    | 2000001490        |                  | 1760013210 | SERVICIO DE RENTAS INTERNAS | USD        | 9,026.49     | DE                    | EVOLUCION IVA | <u>1102060002</u> | CxC INSTITUCI   |    |
|    | 6000                                                                     | 2019 31.12.2019         | 21.03.2018     | FA    | <u>2000001491</u> |                  | 1760013210 | SERVICIO DE RENTAS INTERNAS | USD        | 24,641.44    | DE                    | EVOLUCION IVA | <u>1102060002</u> | CXC INSTITUCI   |    |
|    | 6000                                                                     | 2019 31.12.2019         | 25.04.2018     | FA    | 2000001492        |                  | 1760013210 | SERVICIO DE RENTAS INTERNAS | USD        | 5,417.06     | DE                    | EVOLUCION IVA | <u>1102060002</u> | CxC INSTITUCI   |    |
|    | 6000                                                                     | 2019 31.12.2019         |                | FA    | 2000001493        |                  | 1760013210 | SERVICIO DE RENTAS INTERNAS | USD        | 15,308.75    | DE                    | EVOLUCION IVA | <u>1102060002</u> | CxC INSTITUCI   |    |
|    | 6000                                                                     | 2019 31.12.2019         | 17.05.2018     | FA    | 2000001494        |                  | 1760013210 | SERVICIO DE RENTAS INTERNAS | USD        | 12,465.30    | DE                    | EVOLUCION IVA | <u>1102060002</u> | CxC INSTITUCI   |    |
|    | 6000                                                                     | 2019 31.12.2019         | 22.05.2018     | FA    | 2000001495        |                  | 1760013210 | SERVICIO DE RENTAS INTERNAS | USD        | 11,620.49    | DE                    | EVOLUCION IVA | <u>1102060002</u> | CXC INSTITUCI   |    |
|    | 6000                                                                     | 2019 31.12.2019         | 05.06.2018     | FA    | 2000001497        |                  | 1760013210 | SERVICIO DE RENTAS INTERNAS | USD        | 6,979.16     | DE                    | EVOLUCION IVA | <u>1102060002</u> | CxC INSTITUCI   |    |
|    | 6000                                                                     | 2019 31.12.2019         | 21.06.2018     | FA    | 2000001498        |                  | 1760013210 | SERVICIO DE RENTAS INTERNAS | USD        | 4,190.04     | DE                    | EVOLUCION IVA | <u>1102060002</u> | CxC INSTITUCI   |    |
|    | 6000                                                                     | 2019 31.12.2019         | 22.06.2018     | FA    | 2000001499        |                  | 1760013210 | SERVICIO DE RENTAS INTERNAS | USD        | 2,418.22     | DE                    | EVOLUCION IVA | 1102060002        | CxC INSTITUCI   |    |
|    | 6000                                                                     | 2019 31.12.2019         | 11.07.2018     | FA    | 2000001496        |                  | 1760013210 | SERVICIO DE RENTAS INTERNAS | USD        | 8,293.95     | DE                    | EVOLUCION IVA | <u>1102060002</u> | CXC INSTITUCI   |    |
|    | 6000                                                                     | 2019 31.12.2019         | 09.08.2018     | FA    | 2000001501        |                  | 1760013210 | SERVICIO DE RENTAS INTERNAS | USD        | 7,002.54     | DE                    | EVOLUCION IVA | <u>1102060002</u> | CxC INSTITUCI   |    |
|    | 6000                                                                     | 2019 31.12.2019         | 15.08.2018     | FA    | 2000001500        |                  | 1760013210 | SERVICIO DE RENTAS INTERNAS | USD        | 3,611.31     | DE                    | EVOLUCION IVA | <u>1102060002</u> | CxC INSTITUCI   |    |
|    | 6000                                                                     | 2019 31.12.2019         | 27.08.2018     | FA    | 2000001502        |                  | 1760013210 | SERVICIO DE RENTAS INTERNAS | USD        | 4,196.14     | DE                    | EVOLUCION IVA | <u>1102060002</u> | CxC INSTITUCI   |    |
|    | 6000                                                                     | 2019 31.12.2019         | 28.09.2018     | FA    | 2000001503        |                  | 1760013210 | SERVICIO DE RENTAS INTERNAS | USD        | 1,585.50     | DE                    | EVOLUCION IVA | 1102060002        | CxC INSTITUCI   |    |
|    | 6000                                                                     | 2019 31.12.2019         |                | FA    | 2000001504        |                  | 1760013210 | SERVICIO DE RENTAS INTERNAS | USD        | 1,694.92     | DE                    | VOLUCION IVA  | 1102060002        | CxC INSTITUCI   |    |
|    | 6000                                                                     | 2019 31.12.2019         | 12.10.2018     | FA    | 2000001531        |                  | 1760013210 | SERVICIO DE RENTAS INTERNAS | USD        | 3,448.95     | SI                    | VARIOS DEUDOR | 1102060002        | CXC INSTITUCI   | ~  |
|    | 6000                                                                     | 2019 31.12.2019         | 19.10.2018     | FA    | 2000001505        |                  | 1760013210 | SERVICIO DE RENTAS INTERNAS | USD        | 3,252.63     | DE                    | EVOLUCION IVA | 1102060002        | CxC INSTITUCI   | ~  |
|    |                                                                          |                         |                |       |                   |                  |            |                             |            |              |                       |               |                   |                 |    |

De igual manera en la descripción de la celda Cta.mayor. txt expl. Se puede leer el detalle de la deuda que tenga el deudor.

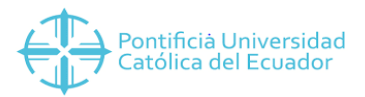

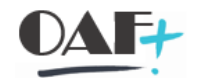

|   | 🗲   🕄   [    | ∃ #          | Desglose 🔂        | 🚟 🏛   🚊           | <b>₹      </b> | 🍸 🖌 Σ 🗤 🧞 🖌 🗎 🔶 📫 Documente       | • <b>≣</b> | <b>III</b> 4 |                      |                     |                   |                      |
|---|--------------|--------------|-------------------|-------------------|----------------|-----------------------------------|------------|--------------|----------------------|---------------------|-------------------|----------------------|
| 卧 | Fecha doc.   | Clase        | Nº doc.           | Cliente           | Conc.búsq.     | Cuenta de deudor: Nombre 1        | Mon.soc    | Σ.           | Valor soc. Doc.comp. | Compens. Referencia | Cta.mayor         | Cta.mayor: Txt.expl. |
|   | 15.11.2019   | SA           | <u>6800000539</u> | <u>4000000901</u> | 1004829097     | TAMIA VERONICA GUANDINANGO CONEJO | USD        |              | 7.37-                | 7796                | 2102050001        | ANTICIPOS CLIENTES   |
|   | 4000007460 T |              |                   |                   |                |                                   | USD        |              | 1,355.96             |                     |                   |                      |
|   | 17.02.2020   | QV           | 8000001032        |                   | 1750478545     | MICHAEL ISMAEL ORDOÑEZ MORA       | USD        |              | 30.00                | 6001001016          | 1102020099        | DEUDORES GENERAL     |
|   | 09.05.2020   | QV           | <u>8000003197</u> |                   | 1750478545     | MICHAEL ISMAEL ORDOÑEZ MORA       | USD        |              | 1,477.25             | 6001003086          | <u>1102020099</u> | DEUDORES GENERAL     |
|   |              | ΥT           | 8600003754        |                   | 1750478545     | MICHAEL ISMAEL ORDOÑEZ MORA       | USD        |              | 151.29-              | 6001003086          | 1102020099        | DEUDORES GENERAL     |
|   |              | 4000007668 🔐 |                   |                   |                |                                   |            |              | 464.55               |                     |                   |                      |
|   | 07.05.2020   | ΥT           | 8600003569        |                   | 0850045824     | JAIR ENRIQUE ORTEGA JARAMILLO     | USD        |              | 151.29-              | 6001002890          | 1102020099        | DEUDORES GENERAL     |
|   |              | QV           | 8000002997        |                   | 0850045824     | JAIR ENRIQUE ORTEGA JARAMILLO     | USD        |              | 770.69               | 6001002890          | 1102020099        | DEUDORES GENERAL     |
|   | 11.06.2020   | ΥT           | 8600005660        |                   | 0850045824     | JAIR ENRIQUE ORTEGA JARAMILLO     | USD        |              | 154.85-              | 6001002890          | 1102020099        | DEUDORES GENERAL     |
|   |              | 4000007817 🕁 |                   |                   |                |                                   | USD        |              | 947.92               |                     |                   |                      |
|   | 13.03.2020   | NA           | 7800000124        |                   | 0802343343     | MANACES ESAUD GASPAR SANTOS       | USD        |              | 47.06                | NOMIN00004          | 1103010002        | CXC IESS- EMPLEADOS  |
|   | 31.03.2020   | NA           | 7800000131        |                   | 0802343343     | MANACES ESAUD GASPAR SANTOS       | USD        |              | 47.06-               | NOMIN00004          | <u>1103010002</u> | CXC IESS- EMPLEADOS  |
|   | 09.01.2021   | BF           | 1500000238        |                   | 0802343343     | MANACES ESAUD GASPAR SANTOS       | USD        |              | 947.92               | 2020765020114BF     | 1102020099        | DEUDORES GENERAL     |
|   |              |              |                   | 600000004         | 3              |                                   | USD        |              | 96.24                |                     |                   |                      |
|   | 09.06.2020   | QV           | 8000004586        |                   | 1723869770     | LUIS JAVIER JARAMILLO BELTRAN     | USD        |              | 247.53               | 6001004393          | 1102020099        | DEUDORES GENERAL     |
|   |              | ΥT           | 8600005621        |                   | 1723869770     | LUIS JAVIER JARAMILLO BELTRAN     | USD        |              | 151.29-              | 6001004393          | <u>1102020099</u> | DEUDORES GENERAL     |
|   |              |              |                   | 600000008         | 1              |                                   | USD        |              | 1,651.60             |                     |                   |                      |
|   | 13.04.2020   | QV           | 8000002481        |                   | 2300200538     | JAZMIN ISABEL BORJA VINUEZA       | USD        |              | 30.00                | 6001002380          | <u>1102020099</u> | DEUDORES GENERAL     |
|   | 20.05.2020   | ΥT           | 8600004418        |                   | 2300200538     | JAZMIN ISABEL BORJA VINUEZA       | USD        |              | 170.00-              | 6001003697          | <u>1102020099</u> | DEUDORES GENERAL     |
|   |              | QV           | <u>8000003851</u> |                   | 2300200538     | JAZMIN ISABEL BORJA VINUEZA       | USD        |              | 2,358.80             | 6001003697          | <u>1102020099</u> | DEUDORES GENERAL     |
|   | 17.06.2020   | ΥT           | 8600005776        |                   | 2300200538     | JAZMIN ISABEL BORJA VINUEZA       | USD        |              | 547.20-              | 6001003697          | 1102020099        | DEUDORES GENERAL     |
|   | 04.07.2020   | YT           | 8600006132        |                   | 2300200538     | JAZMIN ISABEL BORJA VINUEZA       | USD        |              | 20.00-               | 6001002380          | 1102020099        | DEUDORES GENERAL     |
|   |              |              |                   | 600000025         | 1              |                                   | USD        |              | 30.00                |                     |                   |                      |
|   | 06.08.2018   | FA           | 200000653         |                   | 2300204928     | KAREN ALEXANDRA JUMBO CASTILLO    | USD        |              | 30.00                | 900396304           | 1102020099        | DEUDORES GENERAL     |